NIN-NIN

Ϫϧϩϳϧϥϒ

# **MANUEL DE L'UTILISATEUR**

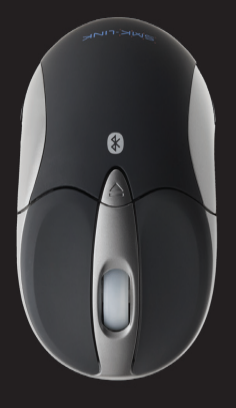

SOURIS BLUETOOTH POUR ORDINATEUR PORTATIF

# RECHARGEABLE BLUETOOTH NOTEBOOK MOUSE

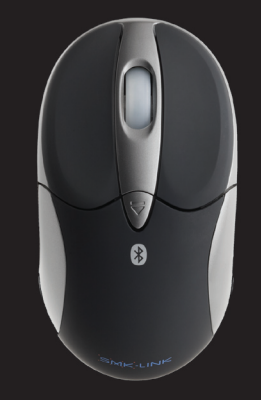

**USER'S MANUAL** 

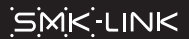

VP6155

Notice: Any changes or modifications not expressly approved by the party responsible for compliance could void the user's authority to operate the equipment. Extension cables are not recommended, if used, they must be shielded in order to comply with the emission limits.

- Consult the dealer or an experienced radio/TV technician for help.

- Increase the separation between the equipment and receiver.

- Reorient or relocate the receiving antenna.

- generates, uses and can radiate radio frequency energy and, if not installed and used in accordance with the instructions, may cause harmful interference to radio communications. However, there is no guarantee that interference will not occur in a particular installation. If this equipment does cause harmful interference to radio or television reception, which can be determined by turning the equipment off and on, the user is encouraged to try to correct the interference by one or more of the following measures:

### FCC Certification This equipment has been tested and found to comply with the limits for a

(1) This device may not cause harmful interference, and (2) This device must accept any interference received, including interference that may cause undesired operation.

Class B digital device, pursuant to Part 15 of the FCC rules. These limits

are designed to provide reasonable protection against harmful interference

when the equipment is operated in a residential installation. This equipment

This device complies with Part 15 of the FCC Rules. Operation is subject to the following two conditions:

**Regulatory Compliance** 

# Contormité réglementaire

intertérences pouvant entraîner un tonctionnement indésirable. (5) cet abbarell doit accepter toute interference reçue, y compris les (1) cet abbarell ue doit bas canser de l'intertérence nuisible et tonctionnement est soumis aux deux conditions suivantes : Cet appareil est contorme à la partie 15 des règlements de la FCC. Son

# Certification de la FCC

: sausau essayer de corriger ce problème d'interférence par une ou plusieurs de ces bent être identitié en termant et en allumant cet appareil, l'utilisateur devrait l'intertérence nuisible à la réception de signaux radio ou de télévision, ce qui a'intertérence dans un environnement particulier. Si cet appareil produit de communications radio. Cependant, il n'y a aucune garantie qu'il n'y aura pas contormément aux instructions, peut causer de l'intertérence nuisible aux émettre de l'énergie sous torme de tréquence radio et, s'il n'est pas installé l'intertérence nuisible dans une habitation. Cet appareil génère, utilise et peut FCC. Ces normes sont conçues pour tournir une protection raisonnable contre abbaseij unwesidne ge cjazze p eu vesin ge ja basije jo gez sedjeweutz ge ja Cet appareil a été testé et déclaré contorme aux exigences applicables à un

- orienter différemment ou déplacer l'antenne réceptrice;
- anômenter la distance entre cet appareil et le récepteur;
- consulter le revendeur ou un technicien compétent en radiotélévision

pour obtenir de l'aide.

hage 1 ce broduit. L'utilisation de rallonges électriques n'est pas recommandée; si responsable de la contormité peuvent annuler le droit de l'utilisateur d'utiliser Avis : toutes modifications ou altérations non approuvées expressément par le

aux limites d'émission. celles-ci sont utilisées, elles doivent être blindées de taçon à être contormes

# Certification d/IC

ete respectees. siduitie nuidnement due les spécifications techniques d'Industrie Canada ont Le terme « IC » place devant le numero de certitication ou d'enregistrement

# Déclaration de contormité:

directive 19995//EC. est contorme aux exigences essentielles et autres dispositions pertinentes de la Par les présentes, SMK-LINK Electronics Corporation déclare que ce produit

document appartiennent à leurs propriétaires respectits. loutes les marques de commerce et les marques déposées citées dans ce

Les tonctionnalités et les caractéristiques peuvent changer sans avis.

©2011 SMK-LINK Electronics inc.

**Declaration of Conformity** 

Hereby, SMK-LINK Electronics Corporation, declares that this product is in compliance with the essential requirements and other relevant provisions of

All trademarks and registered trademarks mentioned in this document are the

Features and specifications are subject to change without notice.

The term "IC" before the certification/registration number only signifies that the Industry Canada technical specifications were met.

# IC Certification

Directive 1999/5/EC.

property of their respective owners.

©2011 SMK-LINK Electronics, Inc.

Hardware:

**Operating System:** 

• Mac OS 10.4.6+

Package Contents

• USB charging cable

 User's manual Carrying pouch

# CONFIGURATION NÉCESSAIRE

#### Matériel

- Ordinateur avec Bluetooth
- J bout D2B bonk charge

## Système d'exploitation :

- Windows XP, Vista, 7 (32 et 64 bits)
- Wac O2 10.4.6+

# Contenu de l'emballage

- Souris Bluetooth rechargeable pour ordinateur portatit
- Câble USB de charge
- 2 piles AAA NiMH rechargeables
- Wannel de l'utilisateur
- Pochette de transport

# SYSTEM REQUIREMENTS

 Bluetooth-enabled computer system • 1 available USB port for charging

• Windows XP, Vista, 7 (32- and 64-bit)

Rechargeable Bluetooth notebook mouse

• 2 x AAA rechargeable Ni-MH batteries

Page 3

Do not use any disposable or Alkaline batteries in this mouse. Use only the rechargeable Ni-MH batteries supplied with this mouse. Should replacing batteries become necessary use only rechargeable AAA batteries. Do not mix new and old batteries in the mouse.

# CAUTION

- Snap the battery cover back into position.
- Insert the two AAA rechargeable Ni-MH batteries (included in the package) to the battery slots. Make sure the positive (+) and negative (-) ends of the batteries match the polarity markings inside the battery compartment.
- Place the mouse on a flat surface and remove the battery cover from the top of the mouse by pressing the release button located below the scroll wheel. The mouse will automatically eject the battery cover.

# Installing the Rechargeable Batteries (Supplied)

N'utilisez pas de piles jetables ou alcalines dans cette souris. N'utilisez que les piles MIMH rechargeables fournies avec la souris. S'il est nécessaire de remplacer les piles, n'utilisez que des piles AAA rechargeables. Ne mélangez pas des piles neuves avec des piles usagées dans la souris.

NIZE EN CYKNE

Replacez le couvercle des piles.

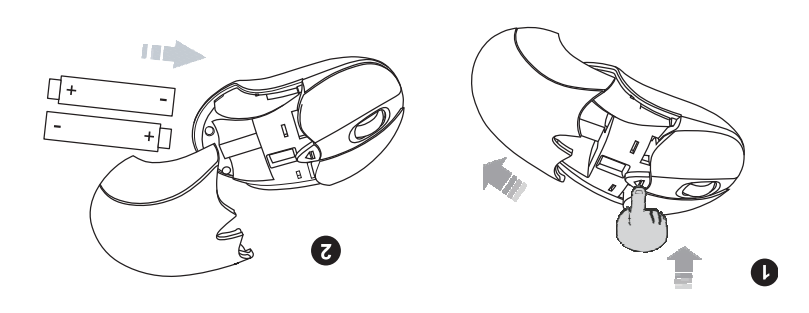

Installation des piles rechargeables (tournies)

sur le dessus de la souris en appuyant sur le bouton de dégagement sous la molette. La souris éjectera automatiquement le couvercle des piles. • Insérez les deux piles AAA WiMH rechargeables (fournies dans l'emballage) dans les supports de piles. Assurez-vous que les bornes positives (+) et négatives(-) des piles correspondent aux indications dans

• Placez la sonris sur une surtace plane et retirez le convercle des piles situé

#### • You are now ready to set up the mouse to work with your Bluetooth

- The mouse is operational during charging; you can continue to use the mouse while charging it via the USB charge cable.
- The initial charging process may take up to 8 hours. Subsequent recharge may require less time depending on the level of residual power of the batteries.
- The mouse scroll wheel glows indicating the battery power is low and continues to glow while the batteries are being charged. When fully charged the scroll wheel will cease to glow.
- Connect the mini-USB tip of the cable into the mouse charge port located at the front end of the mouse.
- Plug the USB connector of the charge cable (included in the box) into the computer's available USB port.
- It's recommended that you fully charge the batteries before initial use; nevertheless it's ready for set up (see next step) anytime during charging.

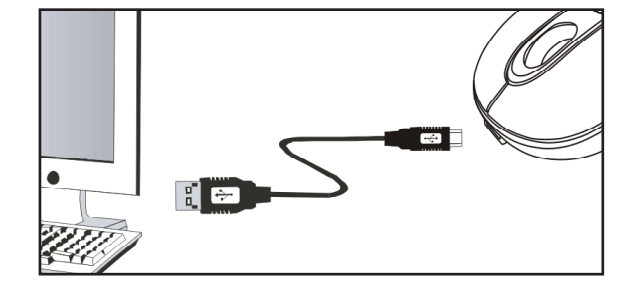

## Charging the Batteries

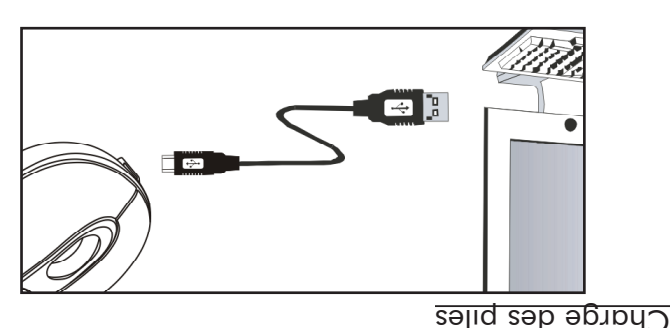

- ntilisation; cependant, la souris peut être contigurée à tout moment (étape • Il est recommande de charger completement les piles avant la premiere
- qaus nu bort USB de l'ordinateur. • pranchez le connecteur USB du câble de charge (tourni dans l'emballage) suivante) pendant la charge.
- situé à l'avant de la souris. • pranchez la fiche mini USB du câble dans le port de charge de la souris
- molette s'éteint. demeure allumée pendant la charge. Lorsque la charge est terminée, la • Fa molette de la sonris s'allume pour indiquer que les piles sont taibles et
- ges blies. anpsédneutes benveut exider moins de temps, selon la puissance restante • La première charge peut prendre lusqu'à 8 heures. Les charges
- ntiliser la souris pendant la charge à l'aide du câble de charge USB. • La souris est tonctionnelle pendant la charge; vous pouvez continuer à

 Vous êtes maintenant prêt à configurer la souris pour qu'elle fonctionne avec Bluetooth. (Remarque : il n'est pas nécessaire d'attendre que les piles soient complètement chargées pour configurer la connexion Bluetooth avec l'ordinateur.) Mettez la souris en marche en glissant l'interrupteur de marche/arrêt à la position« marche ».

### WIZE EN GYRDE

Assurez-vous que la gestion de l'alimentation de l'ordinateur ne mette pas celui-ci en veille prolongée pendant la charge de la souris. (Ouvrez le panneau de configuration, sélectionnez les options d'alimentation et désactivez la mise en veille.) CAUTION Make sure the computer's power management is set to disable hibernation mode while the mouse is being charged. (Go to Control Panel, Power Options, select "Hibernate" from the tabs and uncheck the box marked "Enable Hibernation.)

CAUTION

system. (Note: it's not necessary to wait for the batteries to be fully charged before setting up Bluetooth connection to your system.) Turn on the power by sliding the on/off switch located at the bottom of the mouse to the "on" position.

select "no passkey".

- processes. • During the process, depending on the system and the Bluetooth software installed, it may ask you whether you want to use a passkey; please
- Before you can use Bluetooth devices for the first time, you must connect your devices through a standard set of discovery mode and pairing

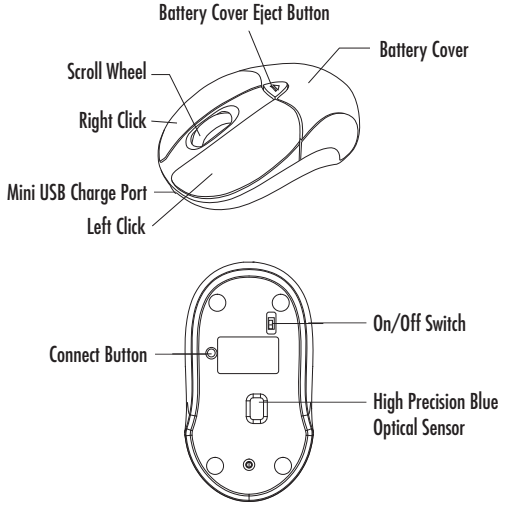

Setting up Bluetooth Connection

# gonton ganche Port mini USB de charge Bouton droit **9tt**9loM

Couvercle des piles

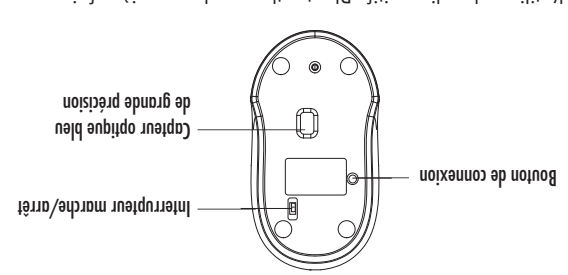

Bouton de dégagement du couvercle des piles

Contiguration de la connexion Bluetooth

- qetection et d'appairage. connecter les dispositits en tonction d'un ensemble de processus de • Avant d'utiliser des dispositits Bluetooth pour la première tois, vous devez
- Bluetooth (passkey); veuillez répondre « pas de mot de passe Bluetooth ». Il se bent dn, ou vons demande si vons désirez utiliser un mot de passe • Pendant cette opération et selon l'ordinateur et le logiciel Bluetooth installé,

La souris Bluetooth rechargeable SMK-Link pour ordinateur portatif
 est conçue pour être compatible avec toutes les normes Bluetooth (pile
 de protocoles) standards. De plus, la souris est compatible avec le système
 d'exploitation Macintosh avec technologie Bluetooth. Veuillez consulter la
 documentation accompagnant l'ordinateur ou consultez le soutien
 technique du fournisseur de l'ordinateur à propos de la technologie
 Bluetooth associée à l'ordinateur.

# Logiciel Bluetooth de MICROSOFT

- Assurez-vous que le module radio Bluetooth de l'ordinateur est en marche.
- Taites un double clic sur le symbole du « gestionnaire Bluetooth » situé dans la zone de notification pour lancer l'interface graphique du logiciel Bluetooth do Microsoft

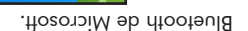

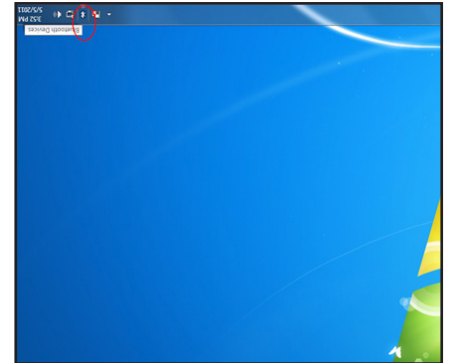

 The SMK-Link Bluetooth Rechargeable Notebook Mouse is designed to work with all Bluetooth software stack (protocol) standards. In addition, this mouse supports Macintosh OS with Bluetooth capability. Please review the documentation that comes with your computer system, or consult with your system vendor's Technical Support for any specifics regarding your Bluetooth system.

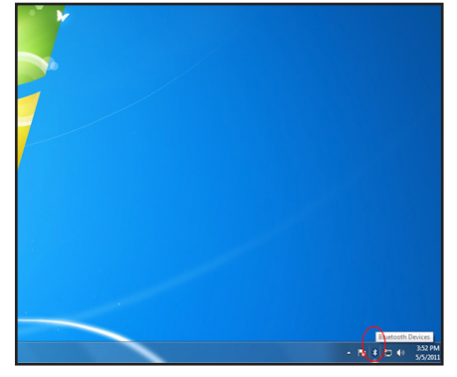

- Make sure your computer's bioerooth radio is furned on.
  Double click on the "Bluetooth Manager" icon in the system tray to open Microsoft Bluetooth GUI.
- 1. Make sure your computer's Bluetooth radio is turned on.

MICROSOFT Bluetooth Software

A subject of the subject of the s

- mouse tlashes. 5. The computer will search for new Bluetooth devices in the range and list each device on the screen. Select the "SMK-Link Bluetooth Mouse". Click "Next".
- Turn your mouse on. Press the connect button located at the bottom of the mouse until the red LED mouse sensor lights up and the scroll wheel of the mouse flashes.

|                                                                                                    | and Printes + Bustooth Devices | 17 Search Desian and Parage |
|----------------------------------------------------------------------------------------------------|--------------------------------|-----------------------------|
| Mag Bevice Add a printer                                                                                                    |                                | a • 6                       |
| Add a window or nativoit device to<br>this computer                                                                                                    | No items match your search,    |                             |
|                                                                                                    |                                |                             |
|                                                                                                    |                                |                             |
|                                                                                                    |                                |                             |
|                                                                                                    |                                |                             |
|                                                                                                    |                                |                             |
|                                                                                                    |                                |                             |
|                                                                                                    |                                |                             |
|                                                                                                    |                                |                             |
|                                                                                                    |                                |                             |
|                                                                                                    |                                |                             |
|                                                                                                    |                                |                             |
|                                                                                                    |                                |                             |
|                                                                                                    |                                |                             |
| Otens                                                                                                    |                                |                             |
| and a large state of the second state of the second state of the s |                                |                             |

3. Click "Add a Device" to search for Bluetooth devices.

 Cliquez sur « Ajouter un dispositif » pour lancer la recherche de dispositifs Bluetooth.

|                                |                                                                                                    | TURE C AND                                                 |
|--------------------------------|----------------------------------------------------------------------------------------------------|------------------------------------------------------------|
|                                |                                                                                                    |                                                            |
|                                |                                                                                                    |                                                            |
|                                |                                                                                                    |                                                            |
|                                |                                                                                                    |                                                            |
|                                |                                                                                                    |                                                            |
|                                |                                                                                                    |                                                            |
|                                |                                                                                                    |                                                            |
|                                |                                                                                                    |                                                            |
|                                |                                                                                                    |                                                            |
|                                |                                                                                                    |                                                            |
|                                |                                                                                                    |                                                            |
|                                |                                                                                                    |                                                            |
|                                | dimension way distant among all                                                                                                    | appellanti topi<br>oj ticnigi potegini di titipante i pote |
| 0                              |                                                                                                    | and the state                                              |
| a subsequer menagraphing for a | section according to the section of the section of | Sing + Carethord + ACCARCETURE + Decise                    |

- 4. Mettez la souris en marche. Appuyez sur le bouton de connexion situé sous la souris jusqu'à ce que la DEL rouge du capteur de la souris
- s'allume et que la molette clignote. 5. L'ordinateur recherchera les nouveaux dispositifs Bluetooth à sa portée et affichera chaque dispositif à l'écran. Sélectionnez « SMK-Link Bluetooth Mouse » (souris Bluetooth SMK-Link). Cliquez sur « Suivant ».

|      | anal and                                                             |                   |
|------|----------------------------------------------------------------------|-------------------|
|      | Second on Article and a second of the                                |                   |
|      | · De tatto                                                           |                   |
|      | Page Countries and Page Countries                                    |                   |
|      | BV-1247 30-12-1775                                                   |                   |
|      |                                                                      |                   |
|      | and D and a state                                                    |                   |
|      | * ANDWEINED DIRECTION BUILDING                                       |                   |
|      | and multi-physic bits scrients wan wit Keel at particles fire pected |                   |
|      | naturproci zivit oz bbe oz solvab e zosta                            | 6                 |
|      | 1040 F 1077                                                          | 10                |
|      |                                                                      |                   |
| - 12 |                                                                      | anod a ppy toyout |
|      | Example 2.000 ( 1997 )                                               | meditary          |

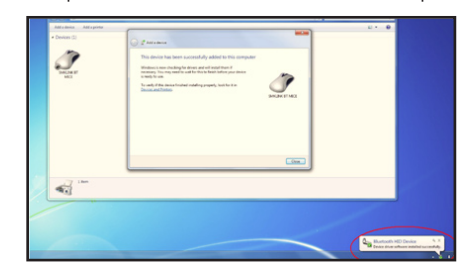

- 8. Once the device driver installation is completed, click "Close" to finish installation process. Your Bluetooth mouse is set up and ready to go.
- 1 I Not Canod -
- 7. Bluetooth stack starts to connect with SMK-Link Bluetooth Mouse and install device driver.
- 6. If a window appears asking for a passkey. Select "Don't use a passkey" and click "Next".

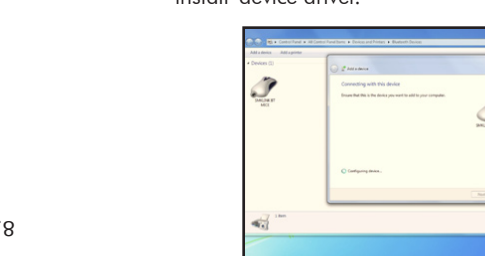

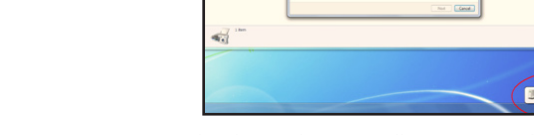

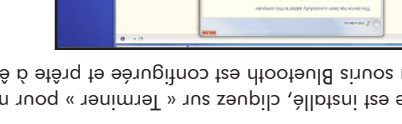

l'installation. La souris Bluetooth est contigurée et prête à être utilisée. 8. Lorsque le pilote est installé, cliquez sur « Terminer » pour mettre tin à

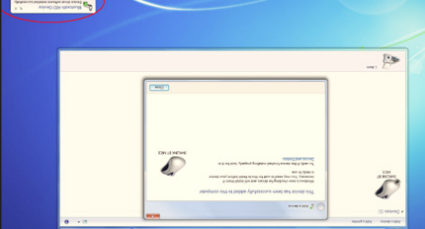

- V. La pile de protocoles Bluetooth lance la connexion avec la souris nze a bazzkeλ » (baz qe wot qe bazze glnetooty) et et clidnez zni « znivaut ». o. 51 une invite demande un mot de passe Bluetooth, sélectionnez « Don't
- Bluetooth SMK-Link et installe le pilote du dispositit.

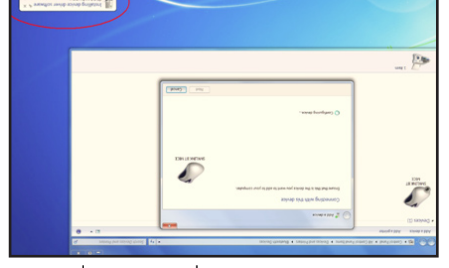

#### marche. Ouvrez la page « Préférences système ». J. Assurez-vous que le module radio Bluetooth de l'ordinateur est en Logiciel Bluetooth d'APPLE Macintosh

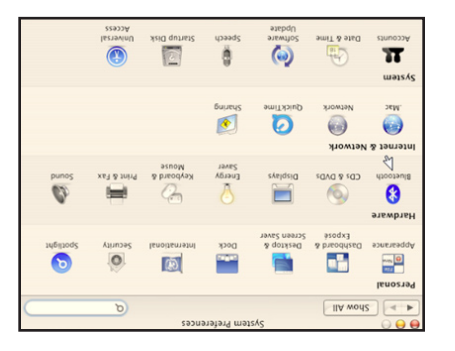

APPLE Macintosh Bluetooth Software 1. Make sure your computer's Bluetooth radio is turned on. Open "System Preferences" page.

> 4.1 Show All Personal .....

Appearance

Hardware

0

Bluetooth

14.

System

11

D

Internet & Network

Accounts Date & Time

Network

Dashboard & Desktop &

CDs & DVDs Displays

QuickTime

0

Software

Update

System Preferences

Dock

Energy

0 Sharing

Speech

3

International

9

Keyboard &

Mouse

Startup Disk

Spotlight

۵

Sound

0

Security

Print & Fax

Universal

 Cattes un double clic sur le symbole Bluetooth pour ouvrir l'interface graphique Bluetooth MAC et sélectionnez la page « Dispositifs ».

| Set Up New Device    | 2       |            |        |                    |
|----------------------|---------|------------|--------|--------------------|
|                      |         |            |        |                    |
|                      |         |            |        |                    |
| Edit Serial Ports    |         |            |        |                    |
| Configure            |         |            |        |                    |
| Disconnect           |         |            | ¥      |                    |
| Delete               |         |            |        |                    |
| ( satinovisit of bbA |         |            |        |                    |
|                      |         |            |        | Bluetooth Devices: |
|                      |         | M          |        |                    |
|                      | pairedd | 32 Devices | Settin |                    |

| 00                 | Bluetooth        |                   |
|--------------------|------------------|-------------------|
| Show All           |                  | Q                 |
|                    | Settings Devices | Sharing           |
| Bluetooth Devices: | 13               |                   |
|                    |                  | Add to Favorites  |
|                    |                  | Delete            |
|                    | *                | Disconnect        |
|                    |                  | Configure         |
|                    |                  | Edit Serial Ports |
|                    |                  |                   |
|                    |                  |                   |
|                    |                  | Set Up New Device |
|                    |                  | (?)               |
|                    |                  |                   |

2. Double click the Bluetooth icon to open MAC Bluetooth GUI and select "Devices" page.

Page 12

 Sélectionnez « Configurer un nouveau dispositif » pour configurer de nouveaux dispositifs Bluetooth.

| mode:#p.'e « dt   |                         | Siles ob ters      |
|-------------------|-------------------------|--------------------|
| Edit Serial Ports |                         |                    |
| Configure         |                         |                    |
| Disconnect        | ×                       |                    |
| Delete            |                         |                    |
| Add to Favorites  |                         |                    |
|                   |                         | Bluetooth Devices: |
| 6                 | Settings Devices Sharin |                    |
| Ø                 |                         | IIA work?          |
|                   | Bluetooth               | 0 🖯 🖨              |

- 4. La page « Assistant de configuration Bluetooth » s'affichera. Cliquez sur « Continuer ».
- 5. Sélectionnez « Souris » dans la liste des dispositifs et cliquez sur « Continuer ».

| Co Back Continue                                                                                                    |     |
|----------------------------------------------------------------------------------------------------|-----|
| Welonge on the liketoon's study Assistant.<br>This Generation Saudy Assistant will walk so uterough the process<br>of comparise.<br>Computers |     |
| notzubortn                                                                                                    | 1   |
| insisieA quieč risocieula                                                                                                    | 0.0 |

Page 13

3. Press "Set Up New Device" to set up new Bluetooth devices.

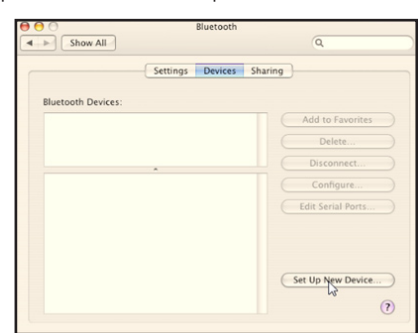

4. "Bluetooth Setup Assistant" page will show up. Click "Continue".

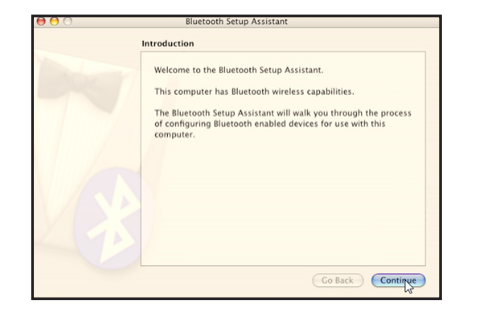

5. Select "Mouse" from the device list and click "Continue".

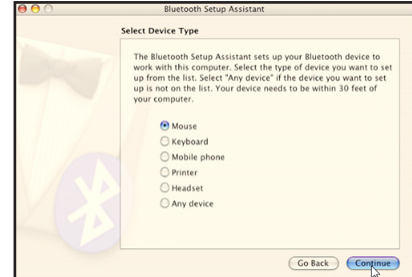

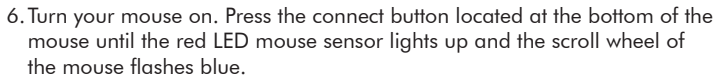

7. Bluetooth Setup Assistant will search for new Bluetooth mouse devices in

| Bluetooth Mouse Set Up                                                                                                    |
|----------------------------------------------------------------------------------------------------|
| Searching for your mouse<br>When your mouse appears in the loss statest and cloid Constants. If your<br>interventian's, if you are uning an Apple Writers Mours, slide the<br>sends on the bottom of the mouse is turn it on.<br>More<br>SACLENCE IT MACE |
| GE Searching for mice - 1 found.                                                                                                    |

- the range. Select "SMK-Link Bluetooth Mouse" and click "Continue".

|                | Go Back                              | Continue  |             |
|----------------|--------------------------------------|-----------|-------------|
| Turn your mo   | use on. Press the connect button loc | ated at t | the bottom  |
| mouse until th | he red LED mouse sensor lights up c  | and the s | scroll whee |
| the mouse fla  | ishes blue                           |           |             |

| planetoc  |                                                 |
|-----------|-------------------------------------------------|
| 7. Ľasist | 6. Turn your mouse on. Press the connect b      |
|           | mouse until the red LED mouse sensor li         |
|           | the mouse flashes blue.                         |
|           | 7 Diverse all Seture Assistant will as such fam |

| Bluetooth SMK-Link) et cliquez sur « Continuer ».   |                          |
|-----------------------------------------------------|--------------------------|
| Bluetooth à sa portée. Sélectionnez « SMK-Link B    |                          |
| 7. Lassistant de configuration Bluetooth rechercher | 6. Turn your mouse on. F |
|                                                     | mouse until the red LE   |

|                                     | . Daniot 1 - soim tot mice - 1 found.      |
|-------------------------------------|--------------------------------------------|
|                                     |                                            |
|                                     |                                            |
|                                     |                                            |
|                                     |                                            |
|                                     | 2WIKTINK B1 WICE                           |
|                                     | Mice                                       |
| 100 10 0000                         | ALL REPORT AND IN MANY AND INC. UNLINE     |
| arts abilite, studies the           | IdA ne gnizu are uoy 11 ".aldenavozzib"    |
| elect it and click Continue. If you | 2 sili eff ni asuom nuov net fe list, meke |
|                                     |                                            |

onnez « SMK-Link Bluetooth Mouse » (souris Inetooth recherchera les nouvelles souris

Co Back Continue

Page 14

s'allume et que la molette clignote en bleu.

sons la sonris jusqu'à ce que la DEL rouge du capteur de la souris 6. Mettez la souris en marche. Appuyez sur le bouton de connexion situé

Instrite Assistant

Select Device Type

up is not on the list. Your device needs to be within 30 feet of up from the list. Select "Any device" if the device you want to set work with this computer. Select the type of device you want to set The Bluetooth Setup Assistant sets up your Bluetooth device to

O Any device заяреан С DPrinter Wopije byous ριτοφίογια asnow . vandwoo uno

Page 14

8. L'ordinateur lancera l'appairage avec la souris. Cliquez sur « Continuer ».

The computer will use an empty passkey to pair with your

| Bluetooth Setup Assistant                                                    |
|------------------------------------------------------------------------------|
| Conclusion                                                                   |
| Comprodutations! Your computer is now set up to use your<br>Bluetooth mouse. |
| Use this Setup Assistant again if you want to change any of these settings.  |

9. On the Conclusion screen, click "Quit" to exit setup. Your Bluetooth mouse is successfully installed.

| Pairing with the mouse<br>The computer will use an empty passkey to<br>device if possible. | pair with your               |
|--------------------------------------------------------------------------------------------|------------------------------|
|                                                                                            |                              |
|                                                                                            |                              |
| Connecting to SMKLINK BT MICE                                                              | 0                            |
|                                                                                            | Connecting to SMRLINK BT MCE |

l'installation. La souris Bluetooth a été installée correctement. <u>e e e conclusion</u> <u>conclusion</u> <u>conclusion</u>

9. À la dernière fenêtre, cliquez sur « Terminer » pour mettre fin à

Connecting to SMKLINK BT MICE ...

device if possible.

are seen with the mouse set Up

8. The computer will start pairing with the mouse. Click "Continue".

# Cousells et dépannage

- sur des surtaces rétléchissantes comme le verre. avancée. Le capteur bleu de grande précision permet d'utiliser la souris • Cette souris est dotée de la technologie optique à capteur bleu la plus
- assurer que la souris est activée avant de l'utiliser. • Vérifiez l'interrupteur de marche/arrêt situé sous la souris pour vous
- bas ja sonus beugaut nue jouâne beuoge' tetitez jes bijes gn la sonris n'est pas utilisée pendant une longue période. Si vous n'utilisez marche/arrêt à la position « arrêt » pendant les déplacements ou lorsque • Conservez la puissance des piles en glissant l'interrupteur de
- minutes d'inactivité pour économiser la puissance des piles. Déplacez la • Fendant le tonctionnement, la souris passera en mode veille après 8 compartiment des piles.
- suivez les instructions de la section Charge des piles pour les charger. La bas la présence de piles taibles, c.-à-d. l'émission d'une lumière jaune, et • 21 le cruzeru de la sonus semple erratique, véritiez si la molette n'indique souris ou cliquez sur l'un des boutons pour la reactiver.
- technologie Bluetooth même lorsqu'elle est termée ou hors de portée. • Due tois contigurée, la souris demeure connectée à l'ordinateur avec la souris est tonctionnelle pendant la charge.
- connexion Bluetooth pour connecter de nouveau les dispositits. réparée en suivant les instructions de la section Contiguration de la (jusqu'à 10 m ou 30 pi). Si la connexion est coupée, elle peut être dispositits Bluetooth » et que l'ordinateur avec Bluetooth est dans la portée eu premier lieu si le symbole de la souris Bluetooth est attichée sous « Mes 21' bont dnejdne taison, la connexion à l'ordinateur est coupée, véritiez

# Operating Tips & Troubleshooting

the battery compartment.

mouse is functional during recharge.

Connection section to reconnect the devices.

your system vendor's website.

button to wake it up.

- This mouse is designed with the latest blue optical sensor technology. The high precision blue sensor allows you to work the mouse on reflective surfaces, i.e. some glass surface.
- Check the on/off switch located at the bottom of the mouse to make sure the mouse is powered on before using it.

• Conserve the battery power by switching the on/off switch to "off"

• If the mouse cursor behaves erratically check the scroll wheel for

power-low indicator, i.e. yellow LED light glowing; and follow the

• The mouse stays connected to your Bluetooth-enabled computer even

still displayed in "My Bluetooth Places" and verify that the Bluetooth

• If the connection is frequently lost under normal operation, contact your

system vendor's technical support or check for Bluetooth stack update on

be fixed by following the instructions in the Setting up Bluetooth

position while traveling or if the mouse will not be in use for awhile. If you

will not use the mouse for a long period of time remove the batteries from

• During operation the mouse will go into sleep mode after 8 minutes of

inactivity to save battery power. Move the mouse or click on any mouse

instructions in Charging the Batteries section to recharge the batteries. The

when it's turned off and out of range once it's set up. If for any reason the

connection to the system is lost, first check if the Bluetooth mouse icon is

computer is within the range (up to 30 feet). If the connection is lost it can

hage 16

#### Paae 17

véritiez les mises à jour des piles Bluetooth sur le site Web du tournisseur. communduez avec le soutien technique du tournisseur de l'ordinateur ou • 21 la connexion est coupée tréquemment en tonctionnement normal,

#### arantie

violation de garantie, d'une rupture de contrat, d'une négligence, d'un qoumages spécianx duelconques indirects ou consécutits découlant d'une pas converts. A aucun moment, SMK-LINK ne sera tenue responsable de illiziple; les accessoires et les articles consommaples ne sont également réglementaire du produit a été retirée, moditiée ou si elle est désormais auormale, de la négligence, une inondation ou un incendie ou si l'étiquette installation inappropriee, un tonctionnement anormal ou une manipulation mannaise ntilisation, qui ont subi un accident, des dommages physiques, une disponible. Cette garantie ne couvre pas les produits qui ont été soumis à une réceut on bar un modèle amélioré si le modèle acheté à l'origine n'est plus 2WK-FINK' à sa discrétion, le réparera ou le remplacera par un modèle plus le broduit devient détectueux pour des raisons de matériel ou de tabrication, retour, selon l'éventualité la plus longue. 51, pendant la période de garantie, dnatre-vingt-dix (90) lours a compter de la date de service ou d'expédition de darautie est convert bonr le reste de la période de garantie originale on pour la garantie. Iout produit réparé ou remplacé en vertu des modalités de cette accompagner le produit qui est retourné à des tins de services en vertu de date d'achat. Une tacture datée ou un reçu de vente daté doit nécessairement conditions normales d'utilisation et de service pendant un an a compter de la des piles, sera exempt de tout détaut de matériel ou de tabrication dans des original et utilisateur tinal du produit (« vous ») que le produit, à l'exception 2WK-FINK EFECTRONICS CORPORATION (SMK-LINK) garantit à l'acheteur

#### Warranty

SMK-LINK ELECTRONICS CORPORATION (SMK-LINK) warrants to the original end-user purchaser of the Product ("you") that the Product, excluding batteries, will be free from defects in materials or workmanship under normal use and service for one-year from date of purchase. Dated invoice or sales receipt is necessary to accompany the Product returned for warranty service consideration. Any Product repaired or replaced under the terms of the warranty is covered for the remainder of the original warranty period or ninety (90) days from the date of service or return shipping, whichever is longer. If the Product becomes defective in materials or workmanship during the warranty period, SMK-LINK will, at its option, either repair or replace it with a more current or upgraded model if the originally purchased model is not available. This warranty does not cover products which have been subjected to misuse. accident, physical damage, improper installation, abnormal operation or handling, neglect, inundation or fire, or when product regulatory label has been removed, altered or rendered illegible; nor does it cover accessory and consumable items. In no case shall SMK-LINK be liable for any indirect special, incidental, or consequential damages based upon breach of warranty, breach of contract, negligence, strict tort or any other legal theory. Such damages include, but are not limited to, loss of profits, loss of savings or revenues, inability to use the product or any associated equipment, cost of capital, cost of any substitute equipment, facilities or services, claims by third parties other than you, and injury to property. SMK-LINK's total liability for damages for any cause related to, or arising out of, the use or inability to use the product, shall not exceed the original price paid for the product even if SMK-LINK has been informed of such possibility. If your Product requires warranty service, you must first contact SMK-LINK Product Support to receive an RMA Number. The contact information can be found on SMK-LINK website:

bréludice strict ou de toute autre théorie

6age 18

SMK-Link Electronics Corporation 3601-B Calle Tecate, Camarillo, CA 93012 TEL: (888) 696-3500 FAX: (805) 987-6665 www.smklink.com

## Soutien des produits

Cette garantie n'a aucune incidence sur votre droit accordé par la loi et vous pourriez également avoir d'autres droits qui peuvent varier d'un état à l'autre. À moins d'une modification écrite et signée par vous et SMK-LINK, il est entendu que cette garantie est une entente complète et exclusive entre les parties, remplaçant toutes les ententes précédentes, verbales ou écrites, et toutes les communications entre les parties liées à l'objet de cette garantie.

http://www.smklink.com/support/contactsupport.html.

#### e SMK-LINK :

juridique. Ces dommages comprennent, mais sans en exclure d'autres, la perte de profits, la perte d'économies ou de revenus, l'incapacité d'utiliser perte de produit ou tout autre équipement connexe, le coût du capital, le coût de produit ou tout autre équipement ou service de remplacement, de réclamations par des tiers autres que vous et de dommages matériels. La responsabilité produit ou découlant de celle-ci n'excédera pas le prix original payé pour le produit ou découlant de celle-ci n'excédera pas le prix original payé pour le produit et ce, même si SMK-LINK à l'égard de tout dommage lié à l'incapacité d'utiliser le produit et ce, même si SMK-LINK a été informé d'une telle éventualité. Si votre produit et ce, même si SMK-LINK a été informé d'une telle éventualité. Si votre produit nécessite une réparation en vertu de la garantie, vous devez d'abord produit nécessite une réparation en vertu de la garantie, vous devez d'abord de communiquer avec le soutien des produits SMK-LINK afin d'obtenit un numéro communiquer avec le soutien des produits SMK-LINK afin d'obtenit un numéro de compre

http://www.smklink.com/support/contactsupport.html.

This warranty does not affect your statutory right and you may also have other rights which vary from state to state. Unless modified in writing, signed by both you and SMK-LINK, this warranty is understood to be the complete and exclusive agreement between the parties, superseding all prior agreements, oral or written, and all other communica¬tions between the parties relating to the subject matter of this warranty.

# Product Support

SMK-Link Electronics Corporation 3601-B Calle Tecate, Camarillo, CA 93012 TEL: (888) 696-3500 FAX: (805) 987-6665 www.smklink.com